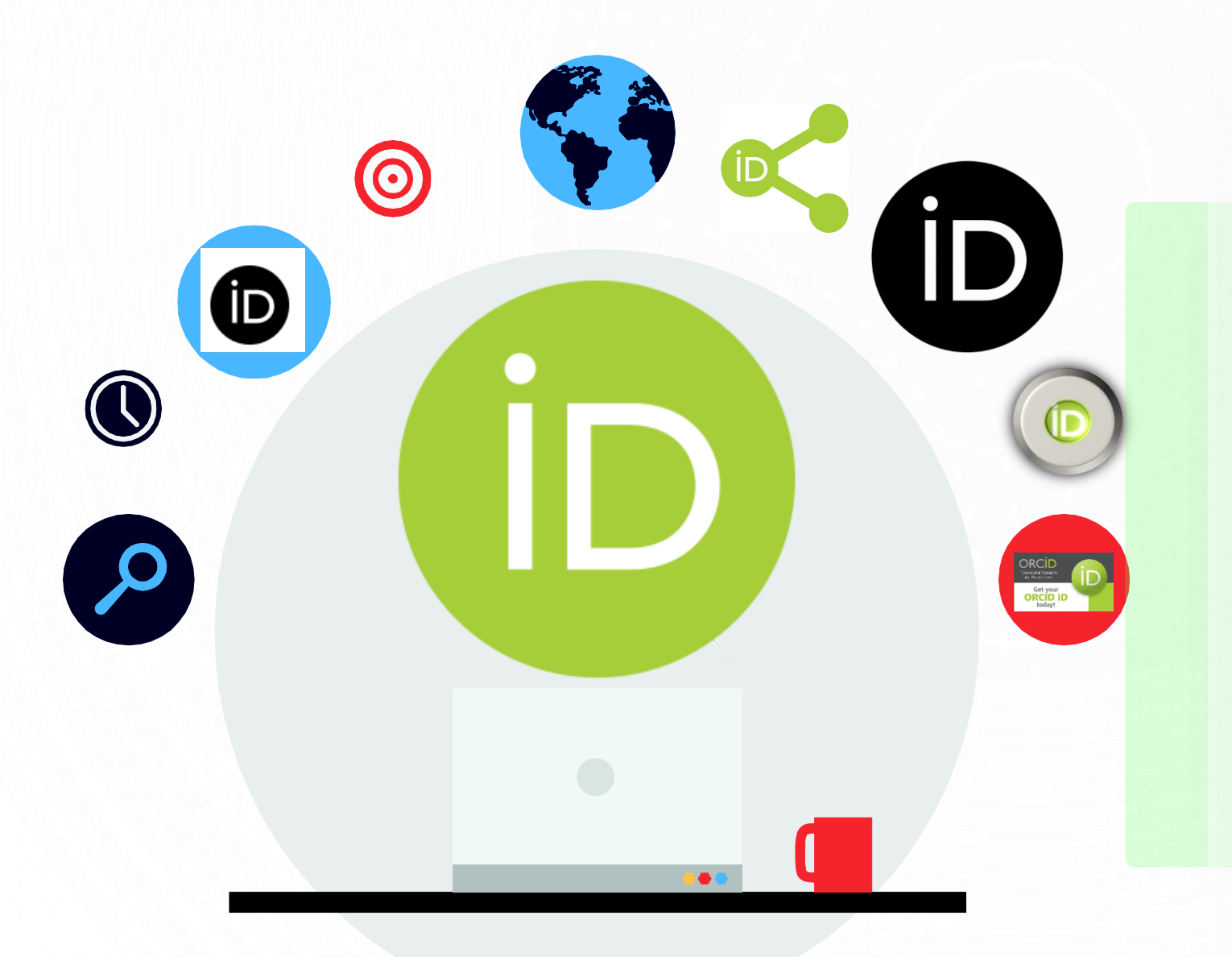

# PANDUAN PENDAFTARAN PROFIL ORCID

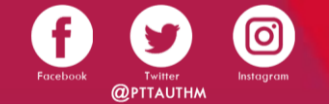

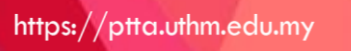

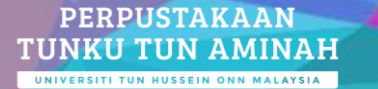

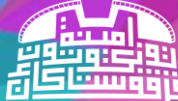

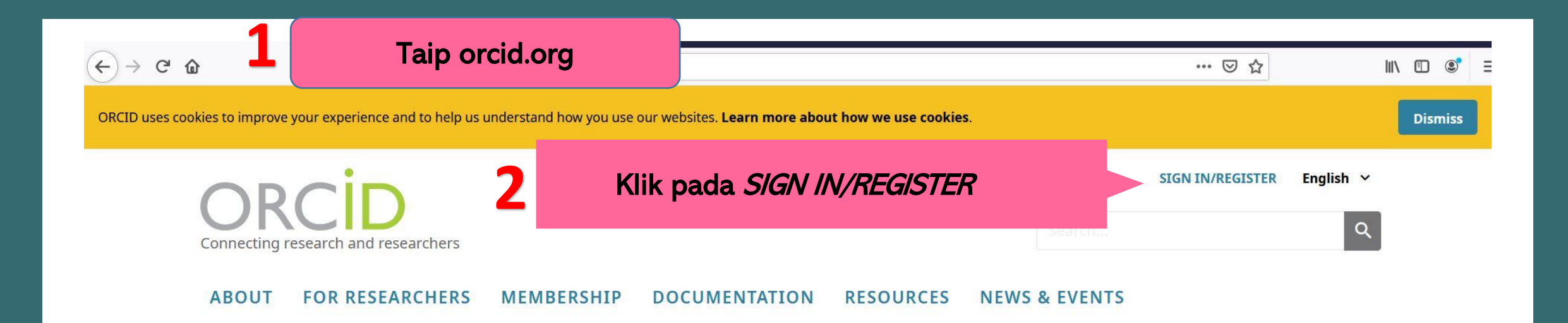

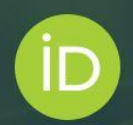

## Distinguish yourself in three easy steps

ORCID provides a persistent digital identifier (an ORCID iD) that you own and control, and that distinguishes you from every other researcher. You can connect your iD with your professional information — affiliations, grants, publications, peer review, and more. You can use your iD to share your information with other systems, ensuring you get recognition for all your contributions, saving you time and hassle, and reducing the risk of errors.

FIND OUT MORE ABOUT OUR MISSION AND VALUES

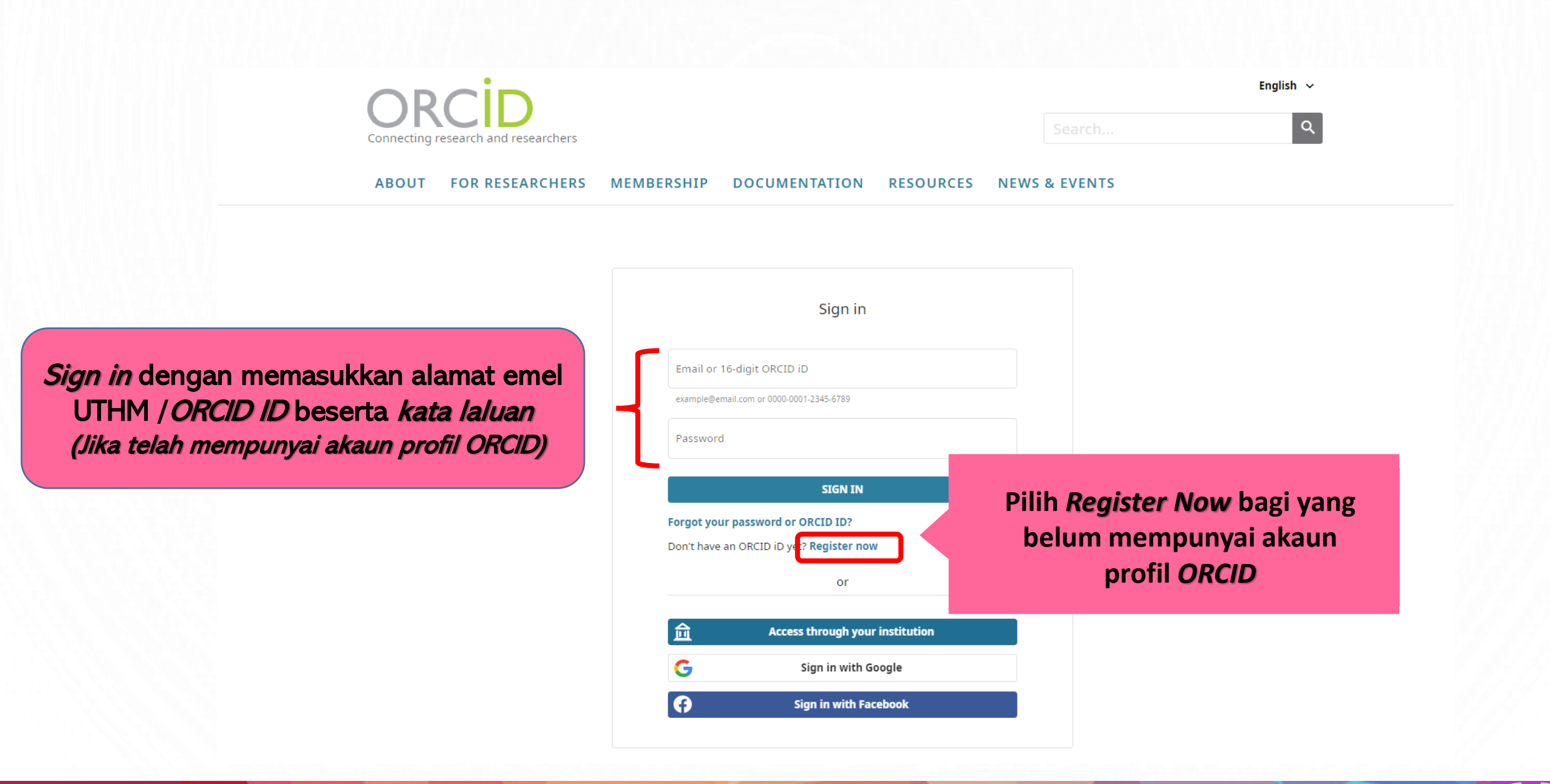

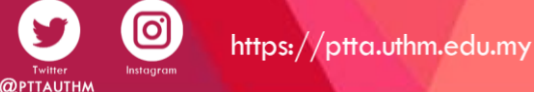

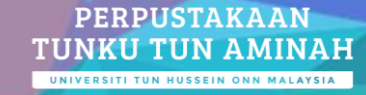

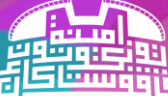

| al data                                                                                                    | Security and notifications                  | Visibility and terms | Personal data Security and notifications Visibili                                                                                                    | ity and terms | Personal data Security and notifications Visibility                                                                                                    |
|----------------------------------------------------------------------------------------------------|---------------------------------------------|----------------------|----------------------------------------------------------------------------------------------------|---------------|----------------------------------------------------------------------------------------------------|
|                                                                                                    | Create your ORCID iD<br>This is step 1 of 3 |                      | Create your ORCID iD<br>This is step 2 of 3                                                                                                    |               | Create your ORCID iD<br>This is step 3 of 3                                                                                                    |
| Per ORCID's <b>terms of use</b> , you may only register for an ORCID iD<br>for yourself. Already have an ORCID iD? <b>Sign In</b> |                                             |                      | Password                                                                                                    | 0             | Visibility settings                                                                                                    |
| First name —                                                                                                    |                                             | 0                    | <ul> <li>8 or more characters</li> <li>1 letter or symbol</li> <li>1 number</li> </ul>                                                                                                    |               | Your ORCID iD connects with your ORCID record that can contain<br>links to your research activities, affiliations, awards, other version<br>of your name, and more. You control this content and who can se<br>it.<br>By default, what visibility should be given to new items added to<br>your ORCID Record? |
| Last name                                                                                                    | (Optional)                                  |                      | Confirm password                                                                                                    |               | S 🔿 😃 Everyone (87% of users choose this)                                                                                                    |
|                                                                                                    |                                             |                      |                                                                                                    |               | 🔿 🔗 Trusted Organizations (5% of users choose this)                                                                                                    |
| Primary em                                                                                                    | nail                                        |                      | Notification settings                                                                                                    |               | 🔿 🔒 Only me (8% of users choose this)                                                                                                    |
| Confirm pri                                                                                                    | primary email                               |                      | ORCID sends email notifications about items related to your<br>account, security, and privacy, including requests from ORCID<br>member organizations for permission to update your record, and<br>changes made to your record by those organizations. |               | More information on visibility settings<br>Terms of Use                                                                                                    |
|                                                                                                    |                                             |                      | You can also choose to receive emails from us about new feature<br>and tips for making the most of your ORCID record.                                                                                                    | S             | I consent to the privacy policy and terms of use including<br>agreeing to my data being processed in the US and being                                                                                                    |
| Additional                                                                                                    | email (Optional)                            | 0                    | Please send me quarterly emails about new ORCID features<br>and tips. To receive these emails, you will also need to verify                                                                                                    |               | publicly accessible where marked as "visible to Everyone".                                                                                                    |
| + Add anot                                                                                                    | ther email                                  |                      | your primary email address.<br>After you've registered, you can change your notification settings<br>at any time in the account settings section of your ORCID record.                                                                                | 5             | l'm not a robot                                                                                                    |
| GO BACK                                                                                                    |                                             | NEXT                 | GO BACK NEXT                                                                                                    |               | GO BACK REGISTER                                                                                                    |
|                                                                                                    |                                             |                      |                                                                                                    | -             |                                                                                                    |

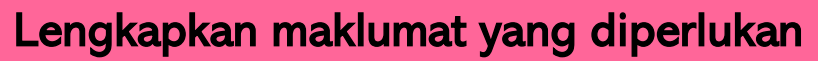

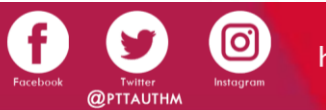

PERPUSTAKAAN TUNKU TUN AMINAH

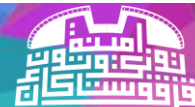

#### Paparan PROFIL ORCID

|             | ORCID<br>Connecting Research and Research                                                                                                    | thers                                                                                                    | 2                                                                             |
|-------------|----------------------------------------------------------------------------------------------------|----------------------------------------------------------------------------------------------------|-------------------------------------------------------------------------------|
|             | ABOUT FOR RESEARCH<br>Thank you for registering. We have a<br>adding information manually to you<br>Resend verification email                                                                                                    | ERS MEMBERSHIP DOCUMENTATION RESOURCES NEWS & EVENTS<br>sent verification messages to each of your registered email addresses. You will need to verify your primary email address before you can begin<br>ar ORCID record.                                   | Pengesahan<br>pendaftaran akaun<br><i>ORCID</i> akan dihantar<br>ke emel yang |
|             | - NOOR<br>HAZWANI                                                                                                    | Biography 😡 🖉 🧶 👌 🕯                                                                                                    | didaftarkan                                                                   |
| berjaya     | ORCID iD<br>https://orcid.org/0000-0002-8166-8613                                                                                                    | • Employment (0) ③           • Add employment 11 Sort             Employment lists organizations where you have been professionally affiliated. Add employer.           11 Sort                                                                              |                                                                               |
| didaftarkan | Display your iD on other sites<br>Public record print view<br>Display in the site of the site of the site |                                                                                                    |                                                                               |
|             | of a lise known as                                                                                                    | An invited position is an invited non-employment affiliation. A distinction is an honorary or other award, distinction, or prize. Add invited position or add distinction.                                                                                   |                                                                               |
|             | 🖍 Country                                                                                                    | ✓ Membership and service (0) (2) ★ Add service ★ Add membership II Sort Membership is membership in any society or organization. Service is a dedication of time, money, or other resources. Add membership or add service.                                  |                                                                               |
|             | Keywords                                                                                                    | ✓ Funding (0) ③ Add funding ↓↑ Sort                                                                                                    |                                                                               |
|             | 🖍 Websites & Social Links                                                                                                    | Funding captures grants and other awards you have received to support your research. Add funding.            • Works (0 of 0) (?)          Works captures your research outputs, e.g. publications, conference presentations, data sets, and more. Add works |                                                                               |
|             | 🖍 Other IDs                                                                                                    |                                                                                                    |                                                                               |

Emails
nnoorhazwani@gmail.com

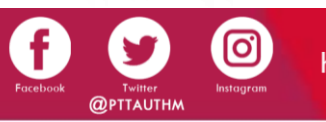

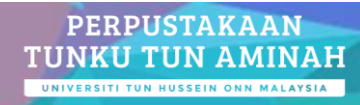

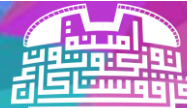

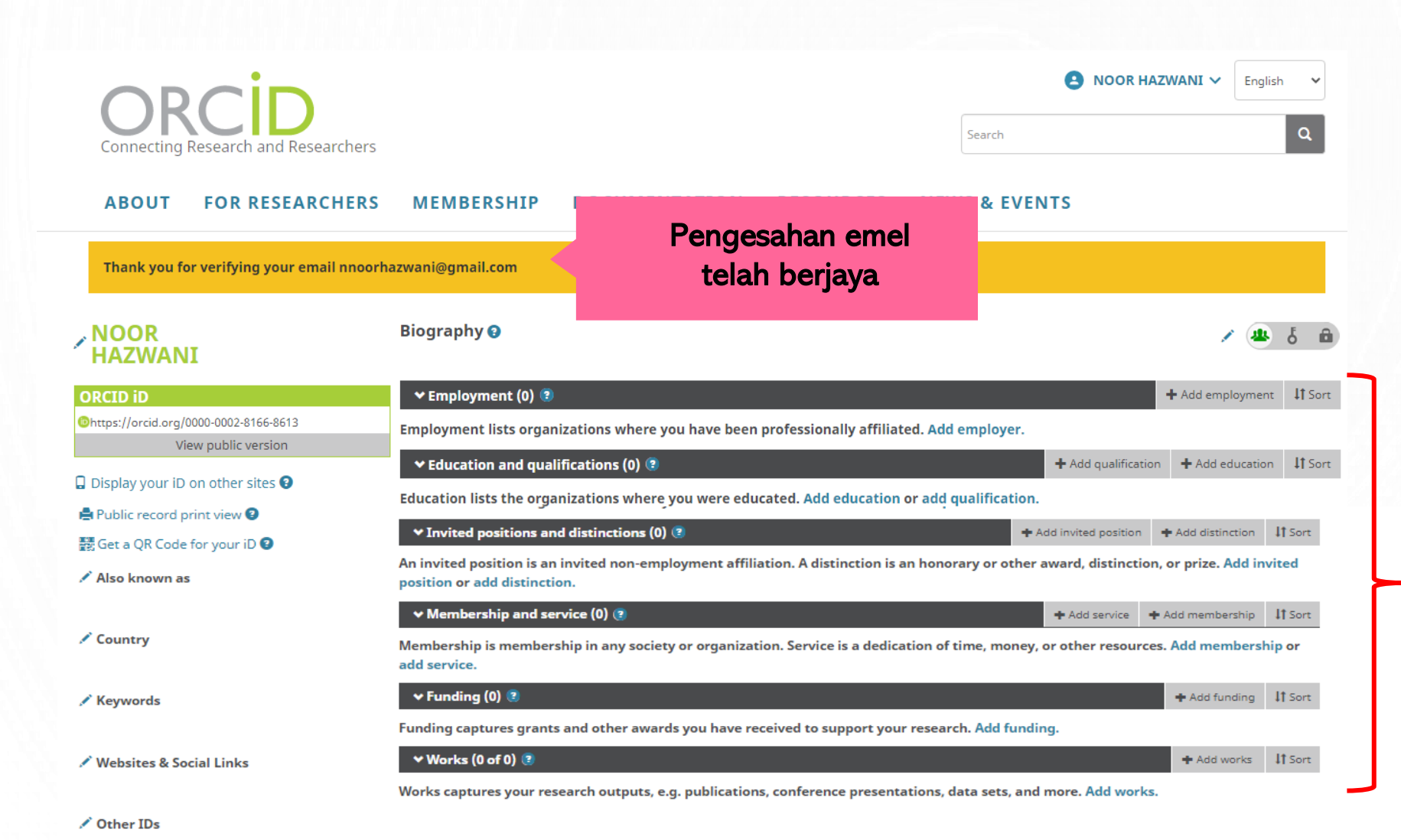

Kemaskini maklumat profil dan penerbitan

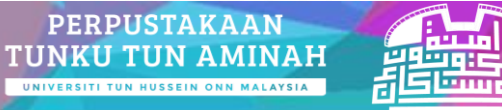

Emails
nnoorhazwani@gmail.com

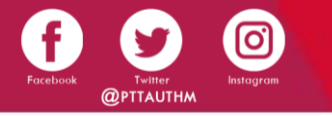

### PENGEMASKINIAN ORCID ID DI WEB SMPU UTHM

E-IMAGE IMAGE IMAG

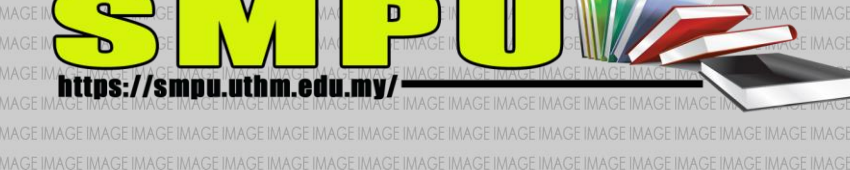

NGE IMAGE IMAGE IM

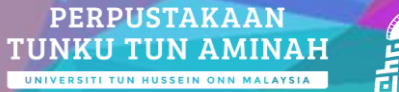

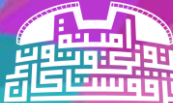

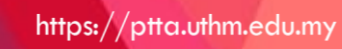

0

Taip https://smpu.uthm.edu.my/ untuk ke laman web SMPU UTHM

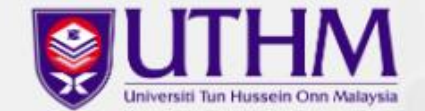

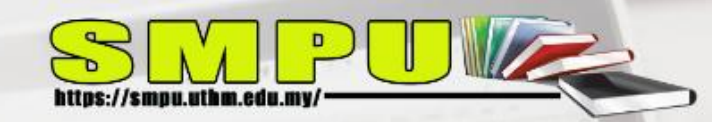

# Sistem Maklumat Penerbitan Universiti

SMPU membolehkan anda mendaftar maklumat penerbitan secara atas talian.

Log masuk untuk mendaftarkan penerbitan anda seperti buku, jurnal, artikel dan sebagainya.

Log Masul

Klik pada *Log Masuk* 

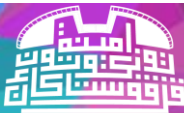

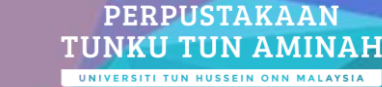

Jumlah Terbitan Yang Telah Disahkan Sehingga : 09-Feb-2021

| JURNAL | PROSIDING | вики | BAB<br>BUKU | KERTAS<br>POLISI | UMUM |
|--------|-----------|------|-------------|------------------|------|
| 9801   | 10870     | 869  | 943         | 103              | 4157 |

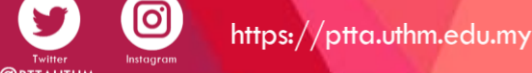

| Utama < |             |                                                     |                              |
|---------|-------------|-----------------------------------------------------|------------------------------|
|         | ID Pengguna | Sila Masukkan ID Pengguna TCIS UTHM (cth: Aeleasha) | Masukkan ID pengguna dar     |
|         | Kata laluan | Sila Masukkan Kata laluan TCIS UTHM                 | kata laluan <i>TCIS UTHM</i> |
|         |             | Log masuk                                           |                              |
|         |             |                                                     |                              |
|         |             |                                                     |                              |
|         |             |                                                     |                              |
|         |             |                                                     |                              |
|         |             |                                                     |                              |
|         |             |                                                     |                              |

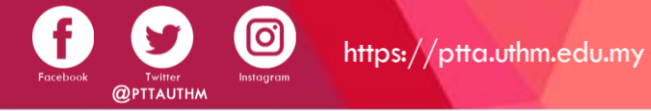

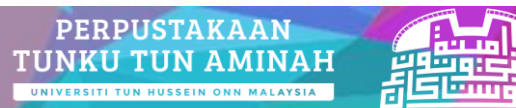

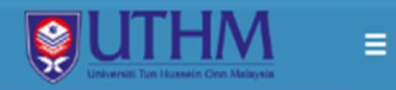

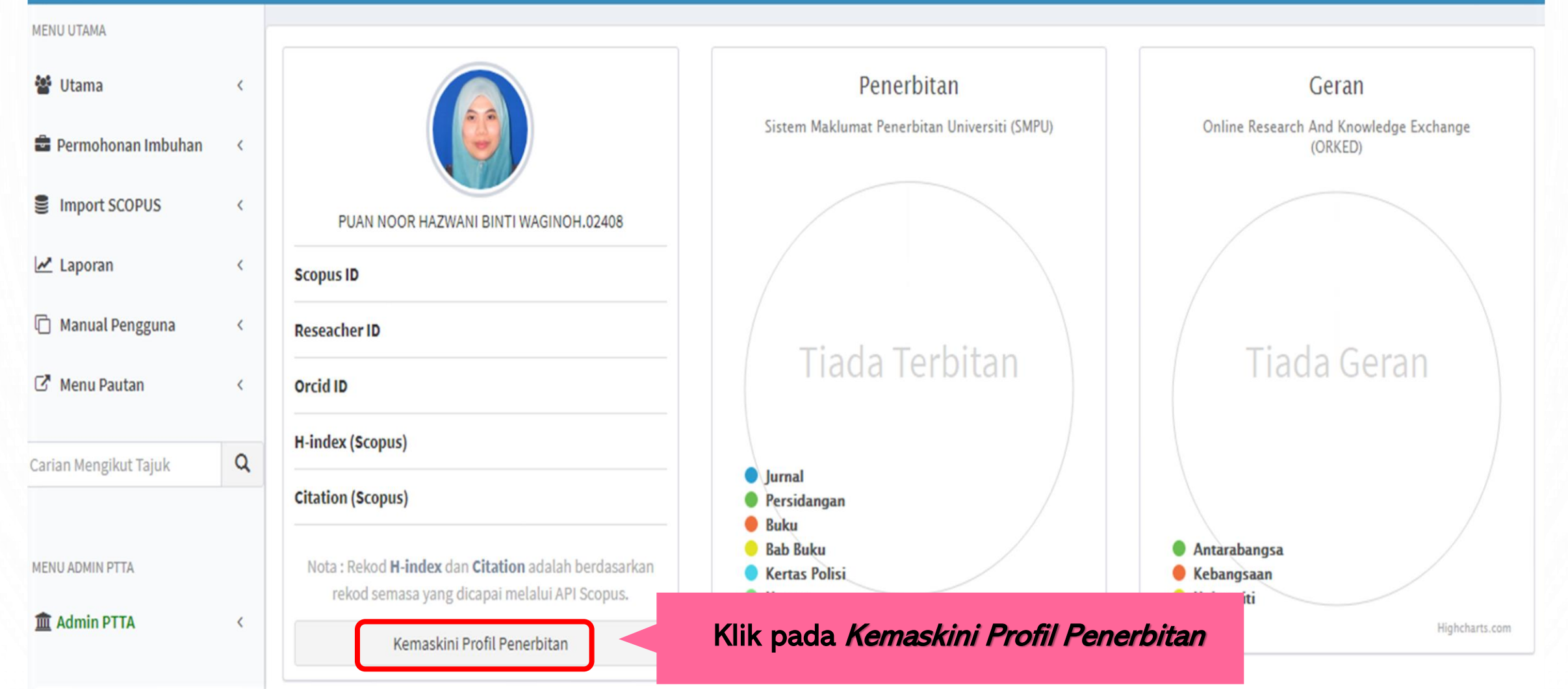

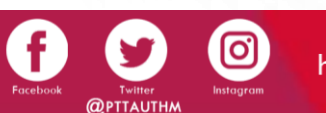

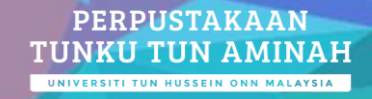

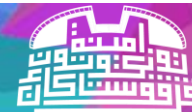

#### Maklumat Lanjut:

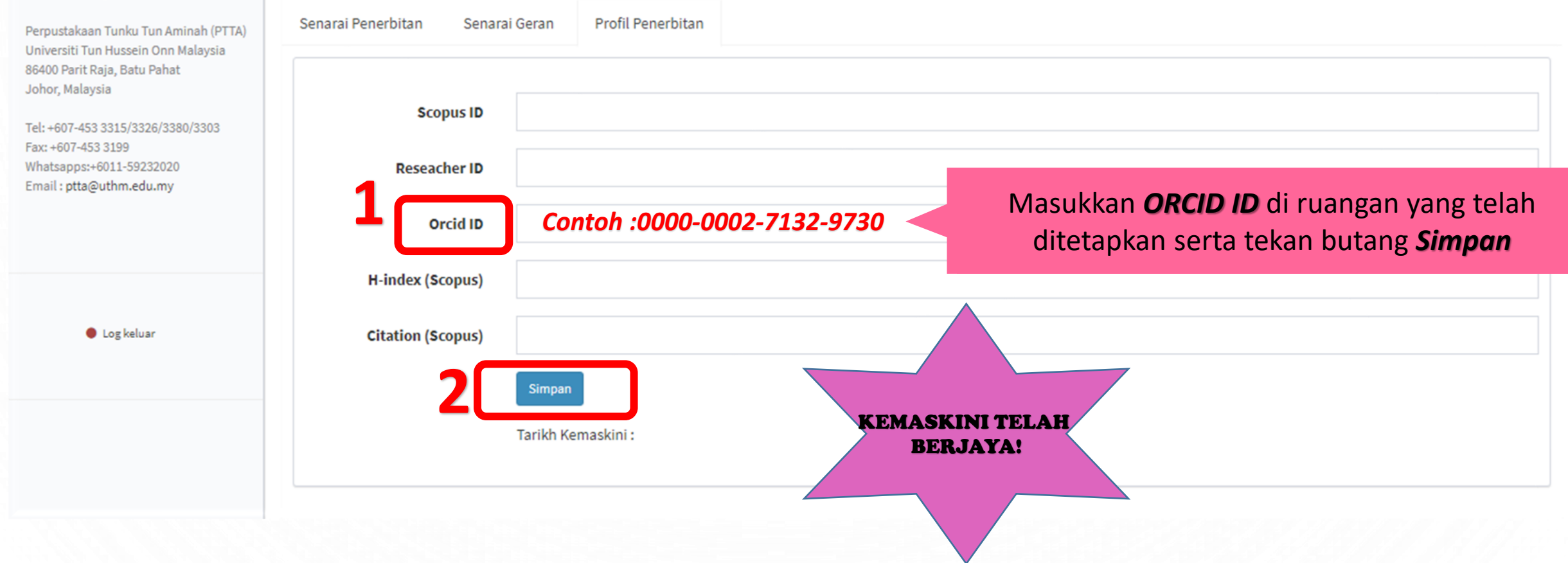

PERPUSTAKAAN

TUNKU TUN AMINAH

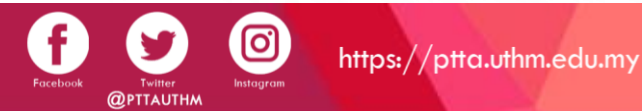

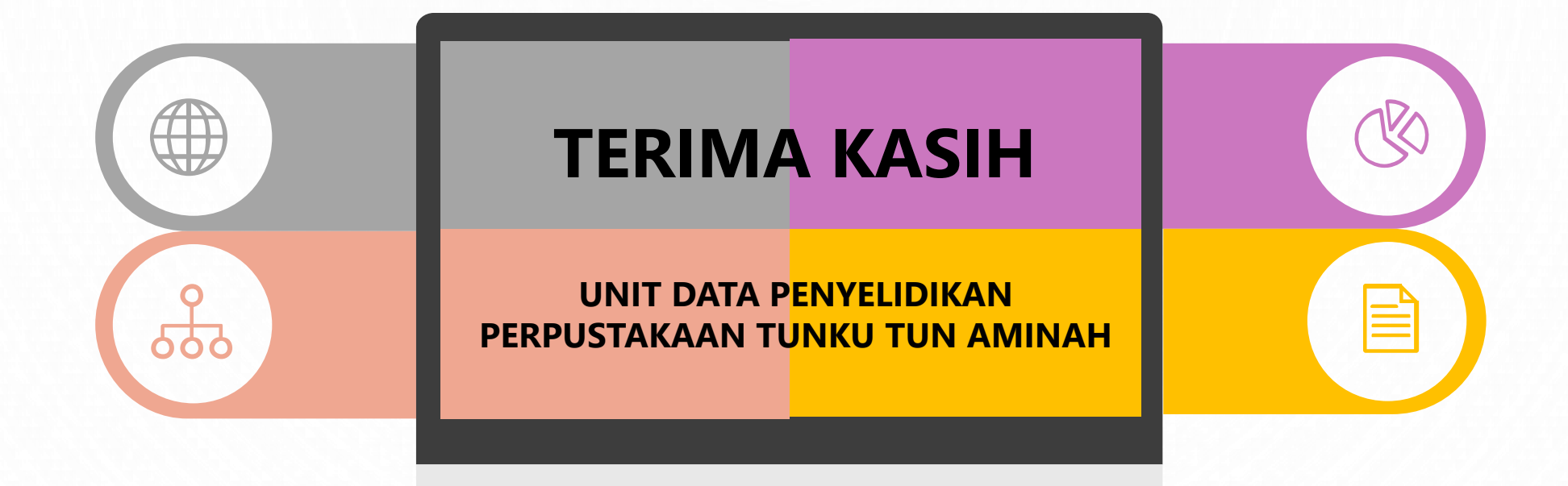

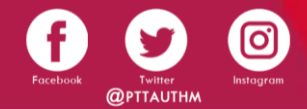

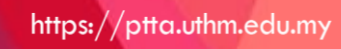

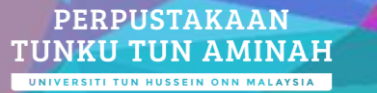

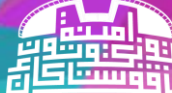